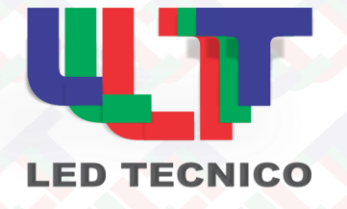

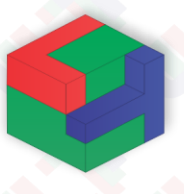

# MANUAL TÉCNICO DE USO E INSTALAÇÃO

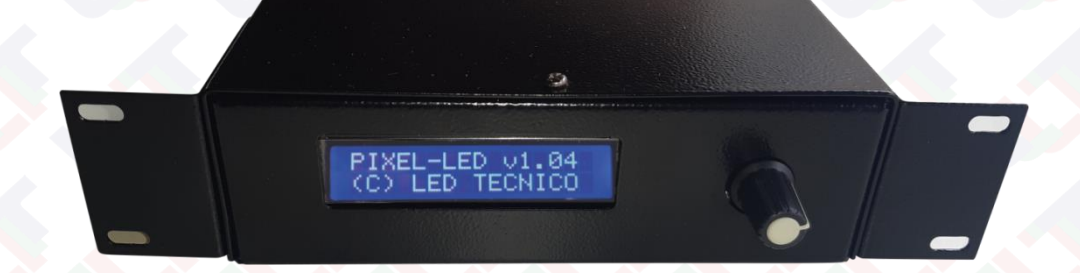

E1.31 e Art-Net LT Pixel Controlador para Pixel e Fitas de Led Digital

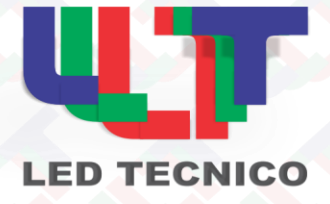

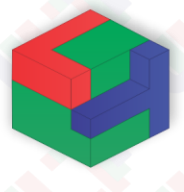

# **SUMÁRIO**

| 1. INCLUSO NO PACOTE                                             | 3 |
|------------------------------------------------------------------|---|
| 2. INFORMAÇÕES DE SEGURANÇA E MANUTENÇÃO                         | 3 |
| 3. TIPOS DE LED SUPORTADOS POR ESTE CONTROLADOR                  | ŀ |
| 4. RECURSOS                                                      | ŀ |
| 5. CONFIGURAÇÃO DE REDE                                          | ; |
| 6. LIGANDO SUA UNIDADE                                           | ; |
| 7. LIGANDO PIXEL OU FITA DIGITAL A SUA UNIDADE                   | , |
| 8. COMO CONFIGURAR A SUA UNIDADE                                 | , |
| 9. COMO CONFIGURAR O ENDEREÇO DE IP DA SUA UNIDADE               | , |
| 10. COMO CONFIGURAR A QUANTIDADE DE PIXELS NAS SAÍDAS S1 A S4 10 | ) |
| 11. COMO CONFIGURAR MODELO DE PIXEL                              | 2 |
| 12. COMO CONFIGURAR SEQUÊNCIA RGB                                | 3 |
| 13. REGULAMENTOS DE GARANTIA                                     | 3 |
| 14. REINVIDICAÇÃO DE DANOS                                       | 5 |

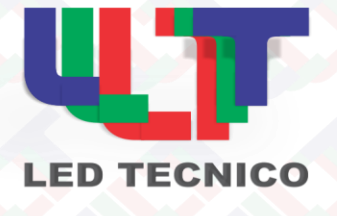

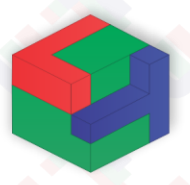

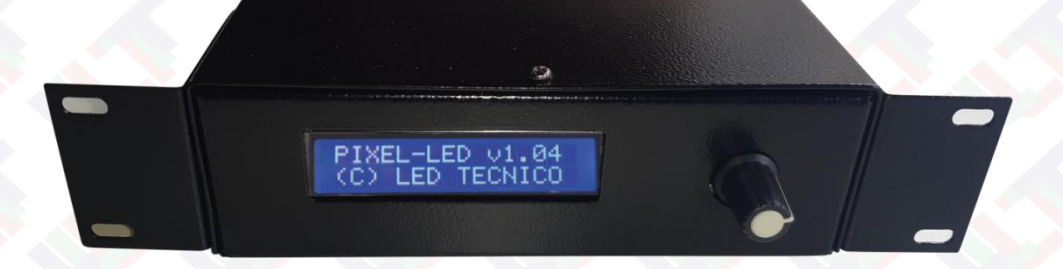

E1.31 e Art-Net LT Pixel Controlador para Pixel e Fitas de Led Digital

## 1. Incluso no pacote:

- E1.31 e Art-Net LT Pixel Controlador
- Fonte de alimentação Bivolt automática 12v x 2A
- 02 Cantoneiras para fixação
- 06 Parafusos Philips M3 x 5
- Manual do Usuário

## 2. Informações de segurança e manutenção:

- Leia atentamente este manual antes de ligar ou instalar a unidade, siga as precauções de segurança listadas abaixo e observe todos os avisos neste manual.
- Certifique-se de que a tomada de energia local corresponde à voltagem necessária da fonte de alimentação incluída com este dispositivo.
- Para reduzir o risco de incêndio ou choque elétrico, não exponha a unidade à chuva ou altos níveis de umidade.
- Não derrame água ou outros líquidos dentro ou sobre sua unidade.
- Não abra a unidade, pois não há peças que possam ser reparadas pelo usuário em seu interior.
- Não desmonte ou modifique a unidade, pois isso anula todas as garantias.
- Não tente fazer reparos. Reparos feitos por pessoas não qualificadas podem causar danos ou operação defeituosa.
- Desconecte esta unidade quando não for usada por longos períodos de tempo.
- Limpe apenas com um pano úmido.
- Manuseie esta unidade com cuidado.
- Qualquer choque ou vibração forte pode resultar em mau funcionamento.

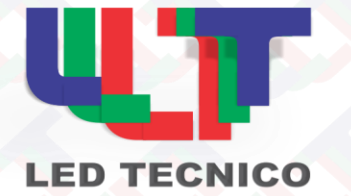

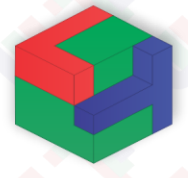

## 3. Tipos de LED suportados por este controlador:

- WS2811
- WS2812
- UCS1903

## 4. Modelos de unidades disponíveis:

| Modelo      | Saídas | Canais | Total Px |
|-------------|--------|--------|----------|
| LT SPI04X03 | 04     | 300    | 1200 Px  |
| LT SPI04X06 | 04     | 600    | 2400 Px  |
| LT SPI04X09 | 04     | 900    | 3600 Px  |
| LT SPI04X12 | 04     | 1200   | 4800 Px  |

## 4. <u>Recursos:</u>

- Controlador duplo protocolo E1.31 e Art-Net integrado para pixels de LED e fita de LED digitais.
- 04 saídas (cada saída com variação de quantidades de canal conforme modelo adquirido).
- 50 fps (taxa de quadros) 20 ms.
- Configuração através do seu display e encoder rotativo posicionado no painel frontal da unidade.
- Ordem de cores RGB podem ser configuradas conforme pixel ou fita a ser usada no seu projeto.
- Número configurável de canais por saída.
- Busca por Protocolo E1.31 ou Art-Net (Automático).
- Funciona com qualquer software ou console que suporte os protocolos E1.31 ou Art-Net como MADRIX, Resolume, MadMapper, Lightjams, Enttec light mapper, Jinx, Mapio, X Lights, Vixen Lights, Lumikit e outros.
- Dimensões (C x L x A): 180 x 110 x 50 mm
- Peso aprox: 400 g.

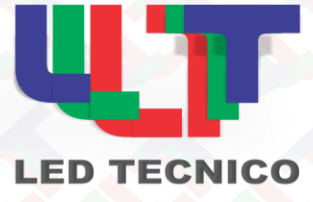

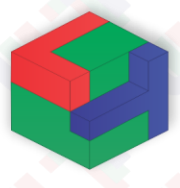

## 5. Configuração de rede:

- E1.31 e Art-Net usa como meio de transmissão uma rede ethernet. A unidade pode trabalhar com velocidades10/100 Mbps e com qualquer endereço IP válido.
- A máscara de sub-rede deve ser ajustada conforme necessário, sendo a mais comum 255.255.255.0.
- O endereço IP ajustado é sempre indicado no display do controlador. Se usarmos um computador como
- controlador, precisamos definir o seu endereço IP na mesma faixa do IP do controlador
- Por exemplo: IP=192.168.0.100 Máscara de Rede = 255.255.255.0, Gateway = 192.168.0.1
- De preferência, a rede ethernet deve ser de uso exclusivo da sua rede de iluminação.
- Na figura abaixo você poderá ver como fica a configuração do seu computador.

| Propriedades de Protocolo TCP/IP Vers                                                                                     | são 4 (TCP/IPv4)                                                                         |
|----------------------------------------------------------------------------------------------------|------------------------------------------------------------------------------------------|
| Geral                                                                                                    |                                                                                          |
| As configurações IP podem ser atribuío<br>oferecer suporte a esse recurso. Caso<br>ao administrador de rede as configuraç | das automaticamente se a rede<br>contrário, você precisa solicitar<br>ções IP adequadas. |
| 🔘 Obter um endereço IP automatica                                                                                         | amente                                                                                   |
| 🕘 Usar o seguinte endereço IP: 🗕                                                                                          |                                                                                          |
| Endereço IP:                                                                                                    | 192.168.0.10                                                                             |
| Máscara de sub-rede:                                                                                                    | 255 . 255 . 255 . 0                                                                      |
| Gateway padrão:                                                                                                    | 192.168.0.1                                                                              |
| Obter o endereço dos servidores                                                                                           | DNS automaticamente                                                                      |
| • Usar os seguintes endereços de s                                                                                        | ervidor DNS:                                                                             |
| Servidor DNS preferencial:                                                                                                |                                                                                          |
| Servidor DNS alternativo:                                                                                                 | · · ·                                                                                    |
| Validar configurações na saída                                                                                            | Avançado                                                                                 |
|                                                                                                    | OK Cancelar                                                                              |

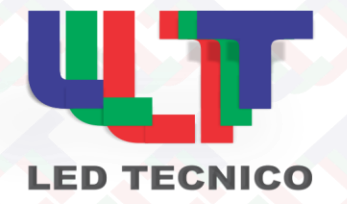

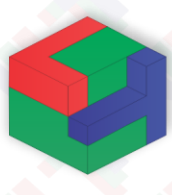

## 6. Ligando sua unidade:

- Ao conectar a fonte de alimentação no painel traseiro da sua unidade e liga-lo à uma tomada, ela imediatamente mostrará mensagem no display informando nome e versão do produto, conforme pode ser visto na imagem abaixo:

| PIXEL-LED 01.04 |  |
|-----------------|--|
| (C) LED TECNICO |  |
|                 |  |

- Quando sua unidade estiver ligada e não estiver conectada a nenhuma rede você verá mensagem no display, conforme imagem abaixo:

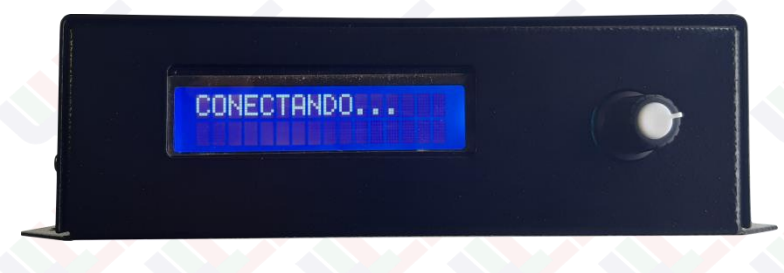

- Caso sua unidade estiver ligado, e estiver conectada a uma rede, a mensagem será mostrado como na figura abaixo:

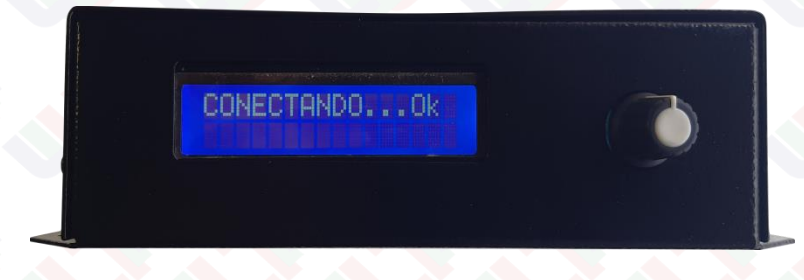

- E em seguida será mostrado no display em qual o endereço de IP sua unidade esta configurada para uso, desde que não esteja com nenhum dos softwares descritos anteriormente enviando dados, veja na próxima imagem:

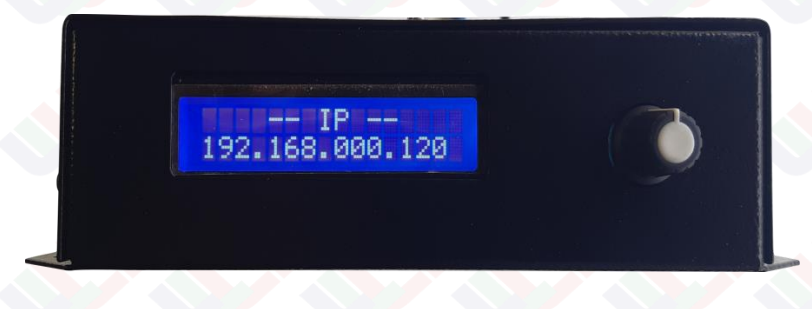

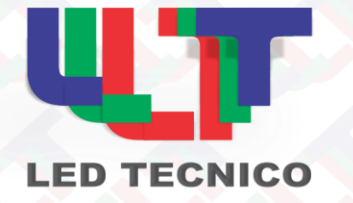

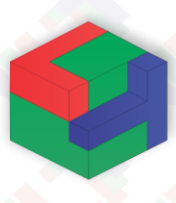

- Caso sua unidade já esteja configurada e também tenha algum software de controle enviando dados, o sistema instalado na unidade irá verificar qual o protocolo de comunicação (**no nosso caso são dois, E1.31 ou Art Net**) e qual endereço de IP e estará exibindo no display conforme as próximas duas imagens:

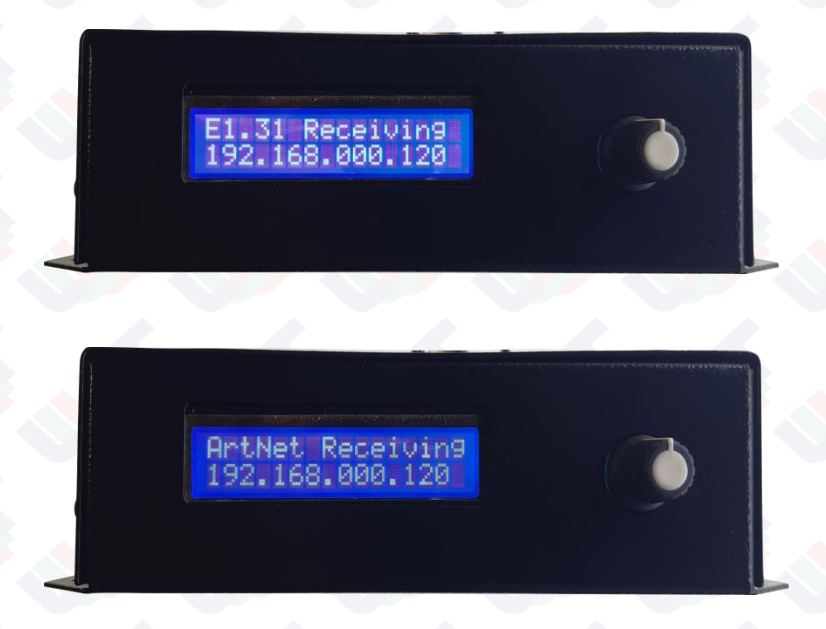

- Nesta condição sua unidade já esta recebendo dados do software e enviando os dados para os pixels ou fitas que estejam ligados nas saídas S1 a S4 conforme sua configuração. A imagem abaixo mostra o painel traseiro, onde você ligará a fonte, cabo de rede e também os LEDs.

Fonte 12v 2 Saida Saida Saida Saida Saida Saida Saida Saida Saida Saida Saida Saida Saida Saida Saida Saida

## 7. Ligando Pixel ou Fita digital a sua unidade:

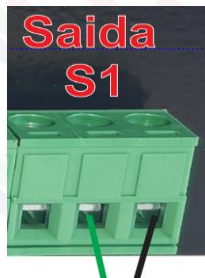

Fio Verde (centro) = Dados Fio Preto (à direita) = Gnd

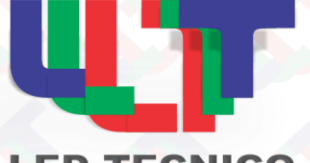

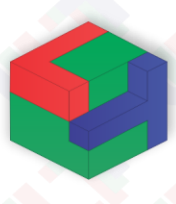

## LED TECNICO

- Na imagem abaixo veja como ligar sua fita de LED digital WS2812 (ou outro modelo) e a sua fonte de 5v.
- Fio Vermelho ligado no +5v da fita e saída 5Vcc da fonte.
- Fio Preto ligado no GND da fita e saída Gnd da fonte.
- Fio Verde ligado em DIN da fita e saída "S " da unidade.

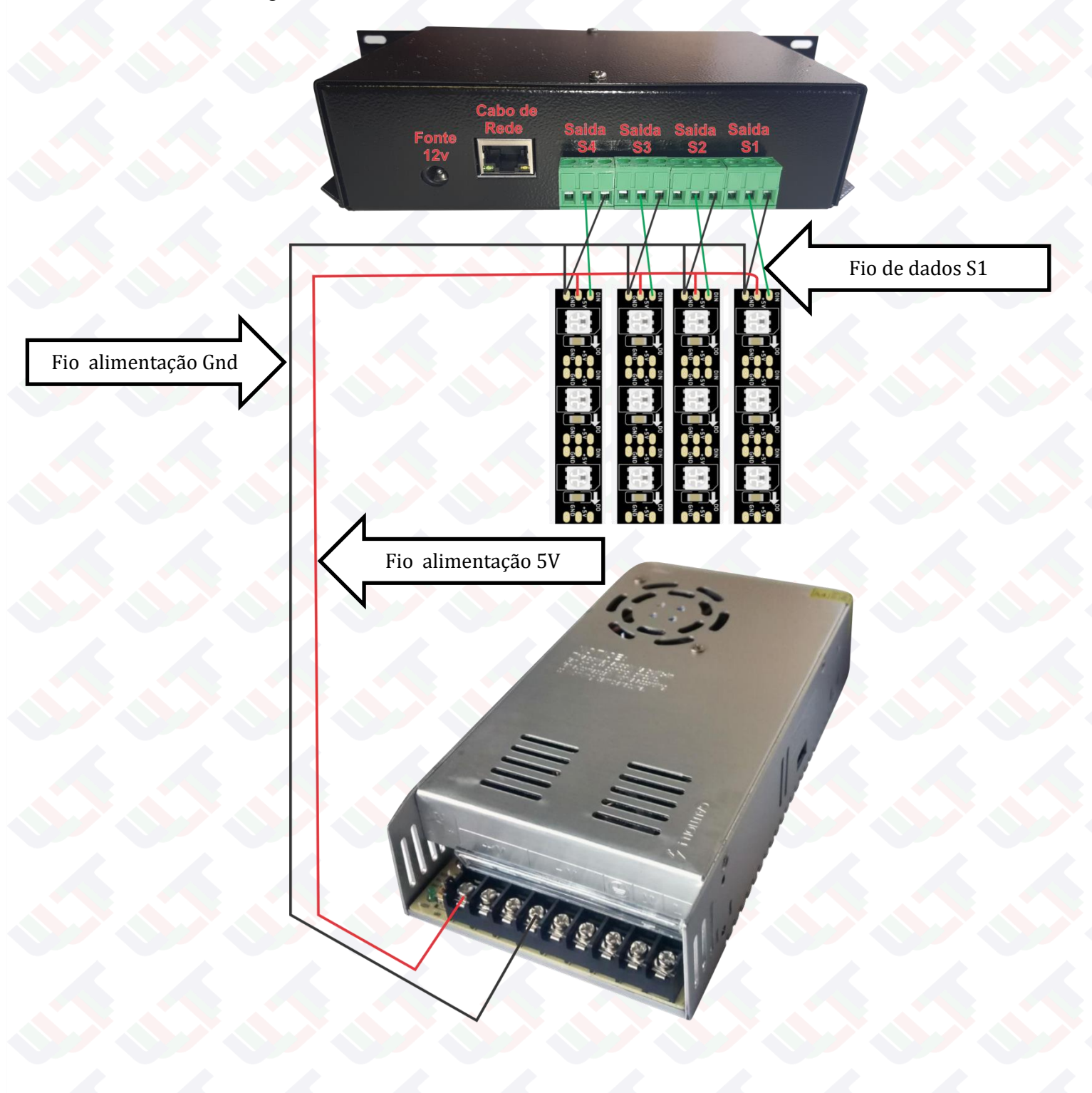

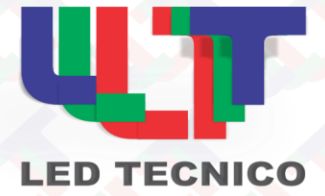

## 8. Como configurar sua unidade:

Para você ter acesso às configurações da sua unidade basta seguir os passos descritos na sequencia:

1º passo: Sua unidade deve estar desligada da fonte de alimentação, ou caso estiver conectada com a fonte, deixe a fonte desligada da tomada.

2º passo: Aperte e mantenha apertado o botão do encoder (painel frontal) e ao mesmo tempo coloque a fonte da sua unidade ligada à tomada. Ao fazer isso o display irá mostrar a seguinte imagem:

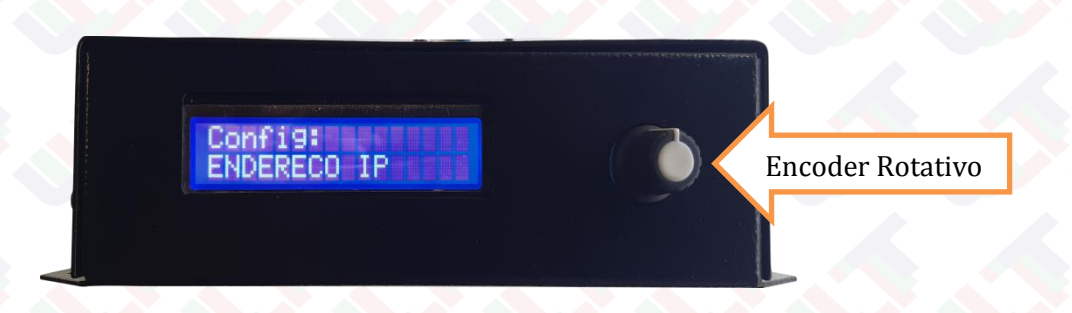

A primeira opção do menu é ENDERECO IP, caso você gire o botão do encoder para sua direita, vai ser mostrado as outras opções como: QTDE PIXEL S1, QTDE PIXEL S2, QTDE PIXEL S3, QTDE PIXEL S4, MODELO LED, SEQUENCIA RGB e por ultimo a opção SAIR.

3º passo: Selecione uma das opções, a qual você tem a necessidade de fazer uso e pressione na parte da frente do botão do encoder, assim terá acesso a opção escolhida onde poderá fazer as alterações que deseja e depois pressione novamente para confirmar esta operação e retornar ao menu de escolhas para que possa buscar outras opções caso precise ou busque a opção **SAIR** e de outro aperto para terminar a configuração e voltar a usar a unidade normalmente.

## 9. Como configurar o endereço de IP da sua unidade:

- Agora vamos tomar como base a imagem anterior, onde o display está mostrando a opção ENDERECO IP e o endereço "**192.168.000.120**", vamos agora mostrar como colocar este endereço de IP na sua unidade, então aperte a parte da frente do botão do encoder e em seguida será apresentada a imagem abaixo:

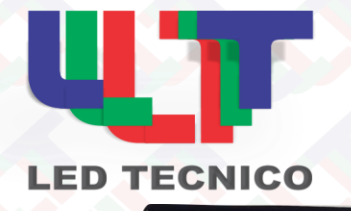

ENDERECO IP: 92.168.000.120

### **SPI E1.31 E ARTNET LED CONTROLE**

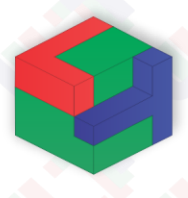

- Nesta tela o cursor vai estar piscando na primeira posição onde será colocado o número 1, caso precise gire o encoder para direita ou esquerda até ser mostrado o número que está buscando, no caso aqui o número 1 e aperte o botão do encoder para confirmar e passar para a próxima posição. Agora ele está piscando na segunda posição, caso precise gire o encoder para direita ou esquerda até ser mostrado o número que está buscando, aqui vamos buscar o número 9 e em seguida pressione o botão do encoder para confirmar e passar para a próxima posição.

- Repita este processo até você formar os números do endereço de IP que esta sendo mostrado como exemplo na imagem ou o endereço de sua preferencia e quando chegar na última posição pressione uma última vez o botão, assim você registra o endereço de IP na memória da unidade e retorna para o menu de escolhas.

- Caso tenha que fazer mais algumas alterações, busque a opção que precisa e faça as mudanças ou gire o encoder para a direita até encontrar a opção: SAIR.

- Pressione novamente o botão do encoder e assim você vai retornar ao uso normal da sua unidade onde o display vai estar mostrando a tela com endereço de IP e qual o seu protocolo de comunicação.

## 10. <u>Como configurar a quantidade de Pixel nas saídas S1 a S4:</u>

- Ao entrar no menu **Config:** busque a segunda opção, que é **QTDE PIXEL S1,** como mostrado na próxima imagem:

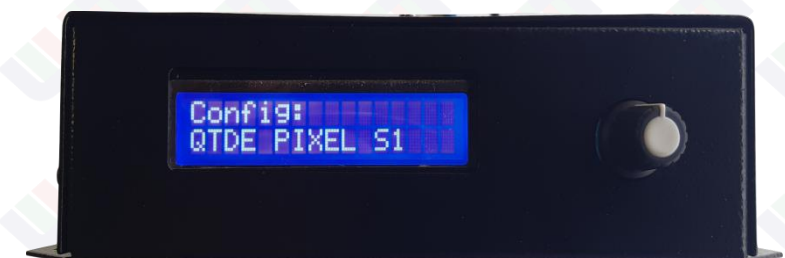

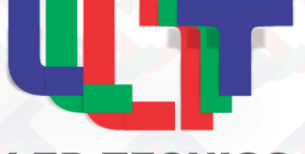

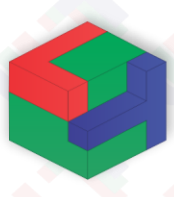

## LED TECNICO

- Pressione o botão do encoder para entrar na configuração, será mostrado no display o cursor piscando na primeira posição conforme mostra a imagem abaixo:

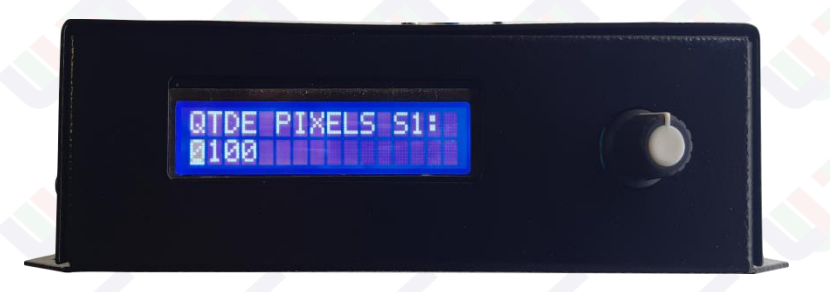

- Na tabela onde informa modelos de controladoras é mostrado além do modelo da unidade, o numero de canais máximos de cada saída S1 a S4.

- Para fazer a correta configuração das saídas fique atento a estes números.

- Vamos agora fazer a configuração da controladora Modelo LT SPI04X12, este modelo possui 04 saídas que podem ser usados até 1200 pixels no máximo por saída.

1º passo: Nesta tela o cursor vai piscar na primeira posição onde será colocado o número 1, caso precise gire o encoder para direita ou esquerda até ser mostrado o número que está buscando, no caso aqui o número 1 em seguida pressione o botão do encoder para confirmar e passar para a próxima posição.

2º passo: Em seguida, vai piscar na segunda posição, caso precise gire o encoder para direita ou esquerda até ser mostrado o número que está buscando. Aqui vamos buscar o número 2 e em seguida pressionar o botão do encoder para confirmar e passar para a próxima posição.

3º passo: Agora irá piscar na terceira posição, caso precise gire o encoder para direita ou esquerda até ser mostrado o número que está buscando. Aqui vamos buscar o número 0 e em seguida pressionar o botão do encoder para confirmar e passar para a próxima posição.

4º passo: Em seguida, vai piscar na quarta posição, caso precise gire o encoder para direita ou esquerda até ser mostrado o número que está buscando. Aqui vamos buscar o número 0 e em seguida pressionar o botão do encoder para confirmar e sair deste menu e retornar ao menu de busca.

**Observação:** Caso você erre ao colocar o número na posição ou coloque valor maior do que a capacidade permitida para a saída da versão da sua unidade, aperte o botão do encoder várias vezes para que o cursor retorne até a posição onde precisa corrigir e faça novamente o processo. Assim com os valores corretos basta ir apertando o botão até sair deste menu e voltar ao menu de buscas.

- Para configurar as outras saídas **S2**, **S3**, **S4** o processo é o mesmo, lembrando sempre qual a quantidade máxima indicada de pixel para cada saída da sua unidade e caso for usar somente uma das saídas, e as outras não forem usadas, deixe as demais saídas configurado com o valor 0000.

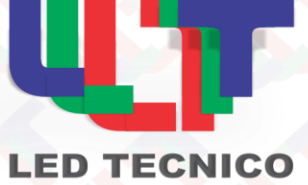

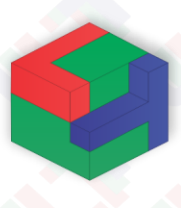

#### Como configurar Modelo de Pixel : 11.

- No menu escolha a opção: Config: MODELO LED, conforme mostrado na imagem abaixo:

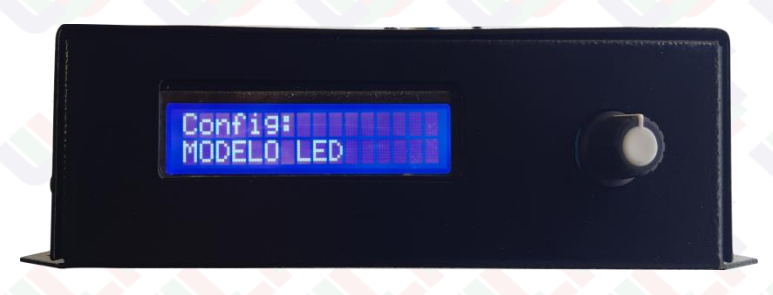

- De um aperto no botão do encoder e irá ao próximo menu onde teremos 03 opções de modelos de LED: WS2811, Ws2812, UCS1903

- A primeira opção do menu é o WS2812 onde você verá o cursor piscando, conforme pode ser vista na próxima imagem:

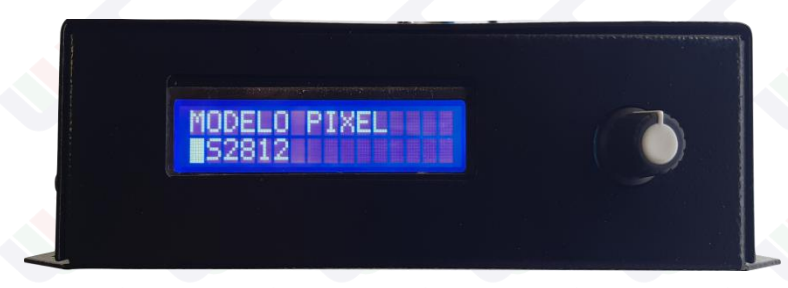

- Girando o encoder a direita aparecerá a segunda opção: WS281, veja imagem:

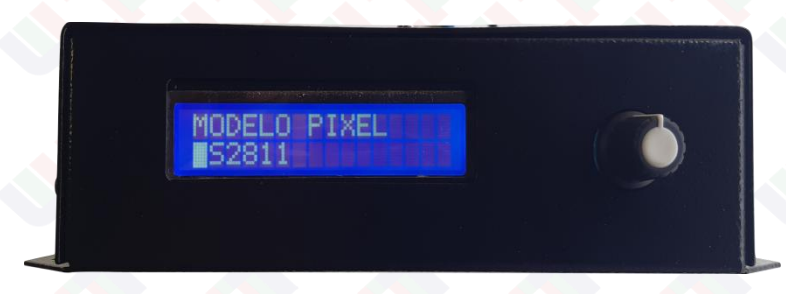

- Girando o encoder à direita novamente, aparecerá a terceira opção: UCS1903 veja próxima imagem:

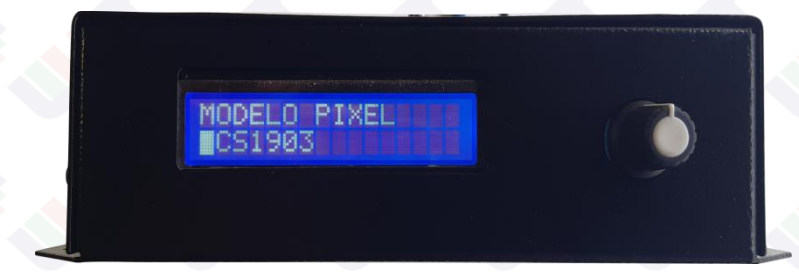

- Escolha uma das opções a ser usada com os seus pixel e de um aperto no botão do encoder para confirmar e sair deste menu, voltando para o menu de escolhas.

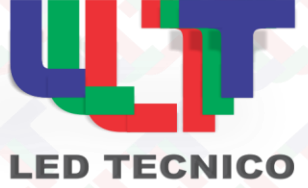

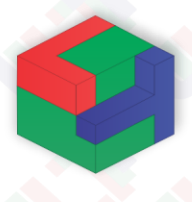

#### **Como configurar SEQUENCIA RGB :** 12.

- No menu Config: você verá o display mostrando a imagem abaixo:

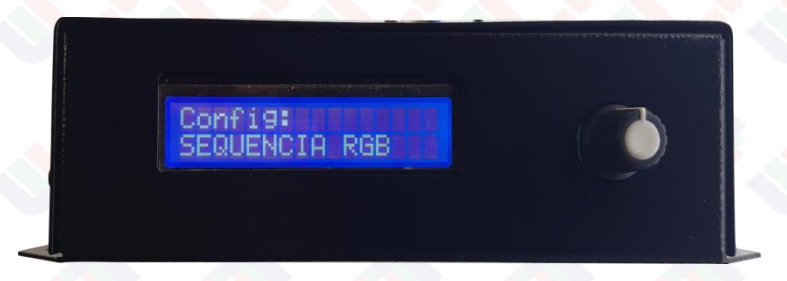

- Para acessar este menu, de um aperto no botão do encoder e será mostrado o próximo menu conforme imagem abaixo:

| SEGUENETO PER |  |
|---------------|--|
| GB            |  |
|               |  |

- Aqui o cursor vai estar piscando sobre a opção: RGB. Como são vários os fabricantes de LED e cada um faz o pixel ou fita digital conforme sua vontade.

- aqui temos 06 opções de posições de cores a escolher para que use de forma correta com os seu pixel ou fita digital.

- A partir da primeira opção, gire o encoder à direita e serão mostradas as outras opções: RGB, RBG, GRB, GBR, BRG, BGR.

- Com uma das opções escolhida, de um aperto no botão do encoder, que irá confirmar a sua escolha e retornará ao menu de escolhas e se girar a direita encontrará a opção SAIR, aperte novamente o botão do encoder e assim finalize a sua configuração podendo agora retornar ao uso da sua unidade no seu show de luzes.

#### 13.Regulamentos de Garantia:

- Os serviços de garantia só serão prestados se o produto estiver acompanhado de cópia da Nota Fiscal.

- Qualquer produto considerado elegível para reparo ou substituição sob os termos desta garantia será reparado ou substituído.

- Se o produto precisar ser modificado ou adaptado para cumprir as normas técnicas ou normas de segurança a nível nacional ou local, em qualquer país que não seja o país para o qual o produto foi originalmente desenvolvido e fabricado, esta

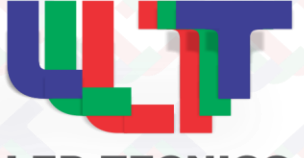

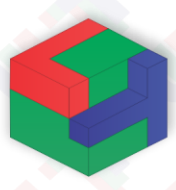

## LED TECNICO

modificação/adaptação não deve ser considerado um defeito de material ou de fabricação.

- A garantia não cobre modificação/adaptação, independentemente de ter sido realizado corretamente ou não.

- Sob os termos desta garantia, a LT Led Tecnico não deve ser responsabilizada por custo resultante de tal modificação/adaptação.

- Inspeções gratuitas e trabalhos de manutenção/reparos estão expressamente excluídos desta garantia, em particular, se causado por manuseio inadequado do produto pelo usuário.

- Isso também se aplica a defeitos causados pelo desgaste normal.

- Danos/defeitos causados pelas seguintes condições não são cobertos por esta garantia:

- Manuseio inadequado, negligência ou falha em operar a unidade de acordo com as instruções fornecida no manual do usuário da LT Led Tecnico.

- Conexão ou operação da unidade de qualquer forma que não esteja de acordo com as especificações técnicas ou de segurança regulamentos aplicável no país onde o produto é usado.

- Danos/defeitos causados por força maiores ou qualquer outra condição que esteja além do controle da LT Led Tecnico.

- Qualquer reparo ou abertura da unidade realizada por pessoal não autorizado (incluindo usuário) anulará A garantia.

- Se uma inspeção do produto pela LT Led Tecnico mostrar que o defeito em questão não é cobertos pela garantia, os custos de inspeção são pagos pelo cliente.

- Os produtos que não atenderem aos termos desta garantia serão reparados exclusivamente por conta do comprador.

- A LT Led Tecnico informará o comprador de qualquer circunstância.

- Se o comprador não enviar uma ordem de reparo por escrito dentro de 3 semanas após a notificação, a LT Led Tecnico retornará a unidade com uma fatura separada para frete e embalagem. Esses custos também serão faturados separadamente quando o comprador tiver enviado uma ordem de reparo por escrito. TRANSFERÊNCIA DE GARANTIA Esta garantia é estendida exclusivamente ao comprador original (cliente do revendedor) e não é transferível para qualquer pessoa que venha a adquirir este produto posteriormente.

- Nenhuma outra pessoa (varejo revendedor, etc.) terá o direito de dar qualquer promessa de garantia em nome da LT Led Tecnico.

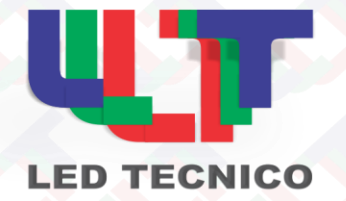

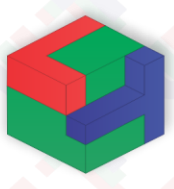

## 14. Reivindicação de danos:

- Qualquer falha da LT Led Tecnico em fornecer o serviço de garantia adequado não dará ao comprador o direito de reivindicar danos (consequenciais).

- Em nenhum caso a responsabilidade da LT Led Tecnico excederá o valor faturado do produto.

- Especificações técnicas e aparência sujeitas a alterações sem aviso prévio.

- As informações contidas neste documento estão corretas no momento da impressão.

- Os nomes de empresas, instituições ou publicações retratadas ou mencionadas e seus respectivos logotipos são marcas registradas de seus respectivos proprietários. Seu uso também não constitui uma reivindicação das marcas registradas pela LT Led Tecnico.

- Os nossos produtos são vendidos através de nossos revendedores autorizados e <u>www.ledtecnico.com.br</u>.

- Distribuidores e revendedores não são agentes da LT Led Tecnico e têm absolutamente nenhuma autoridade para vincular a LT Led Tecnico por qualquer compromisso expresso ou implícito ou representação.

- Nenhuma parte deste manual pode ser reproduzida ou transmitida de qualquer forma ou por qualquer meios, eletrônicos ou mecânicos, incluindo fotocópias e gravações de qualquer tipo, para qualquer propósito, sem a permissão expressa por escrito da LT Led Tecnico.

Todos os direitos são reservados a,

LT Led Tecnico

Rua Setubal 79

Bairro Aeroporto

Maringá PR

Email: ledtecnico@hotmail.com

WhatsApp: +55 44 991024446